# 개별로 상품을 편집하는 경우 옵션 정보 수정

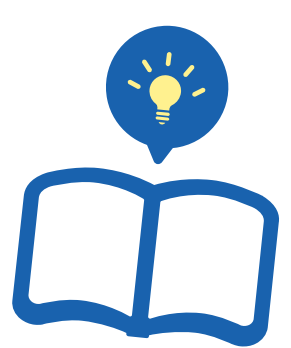

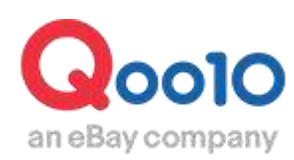

Update 2019-08

### 目次

| ■ 옵션의 유형          |           |
|-------------------|-----------|
| - 조합형 옵션이란? ····· | <u>3</u>  |
| - 단일형 옵션이란?       | <u>5</u>  |
|                   |           |
| ■ 옵션정보 수정하기       | <u>7</u>  |
| 1. 조합형 옵션 수정      |           |
| ①옵션명/옵션상세         | <u>10</u> |
| ②수량               | <u>13</u> |
| ③가격               | <u>16</u> |
| ④Excel 업로드를 통한 등록 | <u>19</u> |
| ⑤옵션 이미지 추가        | <u>21</u> |
| ⑥옵션 셀렉터 설정        | <u>26</u> |
| 2. 단일형 옵션 수정      |           |
| ①옵션명/옵션상세         | <u>28</u> |
| ②가격               | <u>31</u> |
| ③옵션 이미지 추가        | <u>32</u> |
| ④텍스트 옵션           | <u>34</u> |

### 옵션의 유형

· 옵션 종류는 『 조합형 옵션 "과 "단일형 옵션 " 』 2종류가 있습니다.

#### 조합형 옵션이란?

조합형 옵션···색상과 사이즈를 선택하는 경우와 같이, [옵션A]와 [옵션B]를 조합하여 선택할 수 있는 옵션 입니다. (옵션별 재고수량설정도 가능합니다)

#### ※ 주의사항

조합형 옵션은 한 행에 최대 20개까지 옵션을 설정할 수 있습니다.

#### 상품페이지 <PC화면>

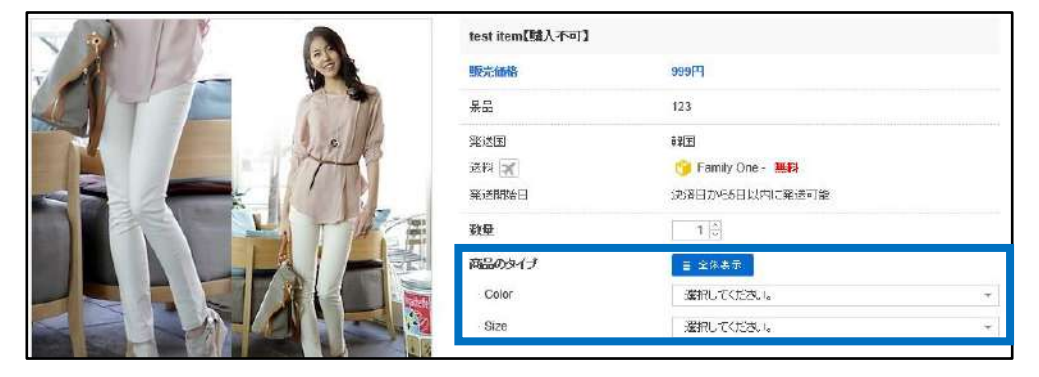

### ① 옵션창에서 첫번째 옵션을 선택한 뒤, 두번째 옵션을 선택할 수 있습니다. ※ 상위옵션을 선택하지 않으면 하위옵션을 선택할 수 없습니다.

| 商品のタイプ  |      | ■ 全体表示                       |                            |
|---------|------|------------------------------|----------------------------|
| · Color | 1    | Black                        |                            |
| · Size  | 2    | 選択してください。                    | Ψ                          |
|         |      |                              | <b>x</b> Q                 |
|         | こちら商 | <br>S - 数量 · 200 <i></i>     | ~                          |
|         |      | M - 数量 : 200<br>L - 数量 : 200 | 옵션수량, 옵션추가금액<br>확인이 가능합니다. |
|         |      |                              |                            |

#### ② 옵션정보를 모두 선택하고난 후에는 선택한 옵션정보가 표시되며 상품을 카트에 넣을 수 있게 됩니다.

| 選択したオプション                 | 数量  | 価格   |   |
|---------------------------|-----|------|---|
| Color : Black<br>Size : S | 1 🔹 | 999円 | × |

#### 상품페이지 <APP화면>

① 상품페이지에서 [구입하기]를 클릭하면 옵션창이 표시됩니다.

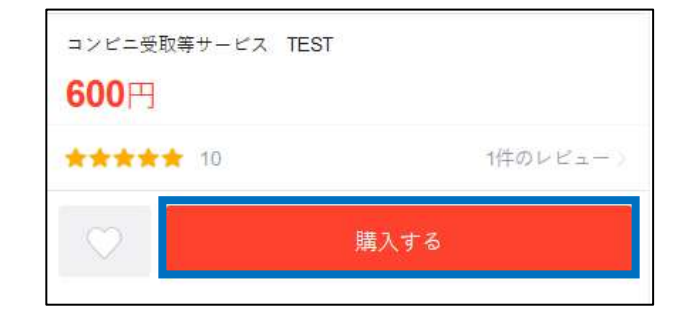

② 옵션창에서 첫번째 옵션을 선택하면,
두번째 옵션을 선택할 수 있습니다.
※ 옵션수량, 옵션추가금액 확인이 가능합니다.

③ 옵션을 모두 선택하면, 선택한 옵션 정보와 함께 [카트에 넣기] 버튼이 활성화됩니다.

| <                      | Ţ ̈̈́ σ          | < Ţ Ď ď Č                     |
|------------------------|------------------|-------------------------------|
| <                      | <b>オプション</b> 閉じる | <b>オプション</b> 閉じる              |
| BLACK                  | 첫번째 옵션 🔹         | オプションを選んでください。 👻              |
| Size                   | 두번째 옵션 🔺         | Color: BLACK Size: S 600円     |
| S - 新量:200             |                  | ※ ダウンロードしたクーポンはカートで剤引き受けて下さい。 |
| M - 数量:200<br>L 数量:200 |                  |                               |
|                        |                  | 総額 600円                       |
|                        |                  | カートに入れる                       |

#### 단일형 옵션이란?

단일형 옵션···재고관리가 필요 없는 옵션 정보를 추가하거나 다른 상품을 세트로 판매 할 때 활용할 수 있습니다. (콘택트 렌즈의 도수 선택, 세트상품 판매, 추가구성 상품판매 등)

#### ※ 주의사항

단일형 옵션은 최대 3행, 각 행에 최대 20개까지 옵션을 설정할 수 있습니다.

#### 상품페이지 <PC화면>

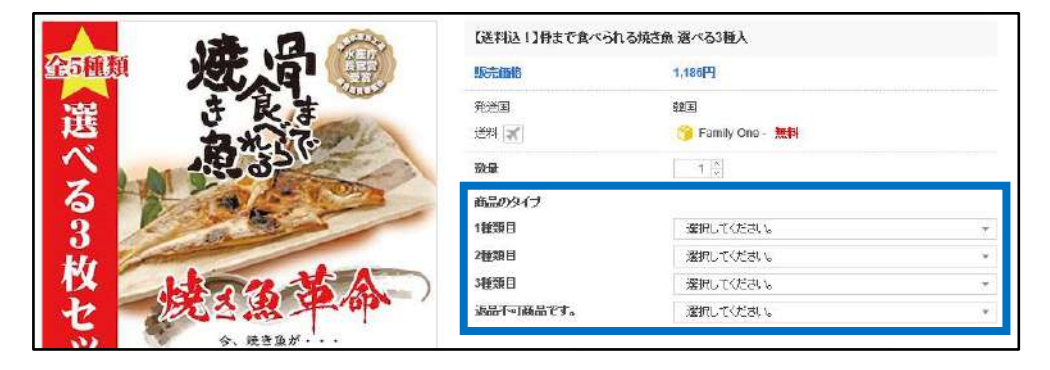

옵션 정렬 순서에 상관없이 옵션을 선택 할 수 있습니다.
 ※재고수량 관리가 불가하며, 옵션 추가금액만 설정 및 확인 가능합니다.

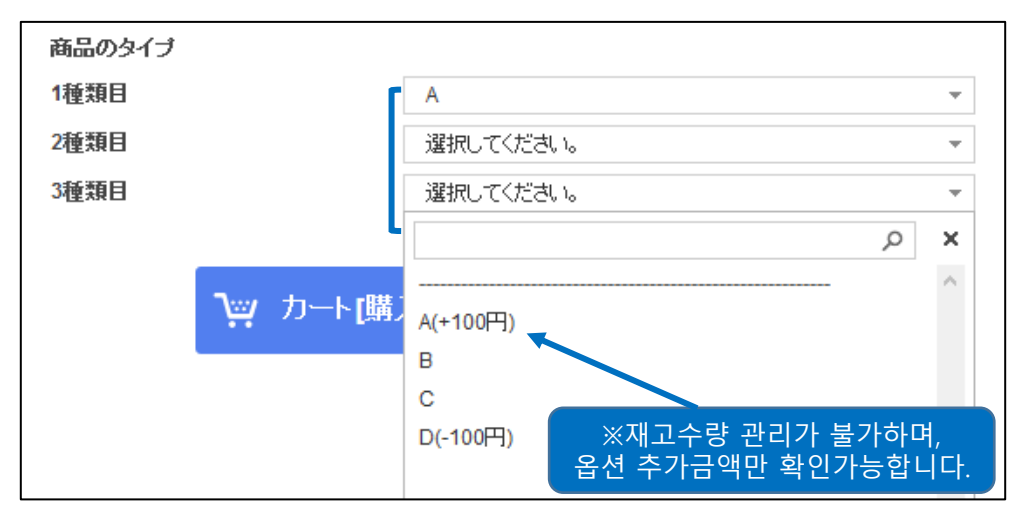

#### 상품페이지 <APP화면>

① 상품페이지에서 [구입하기]를 클릭하면 옵션창이 표시됩니다.

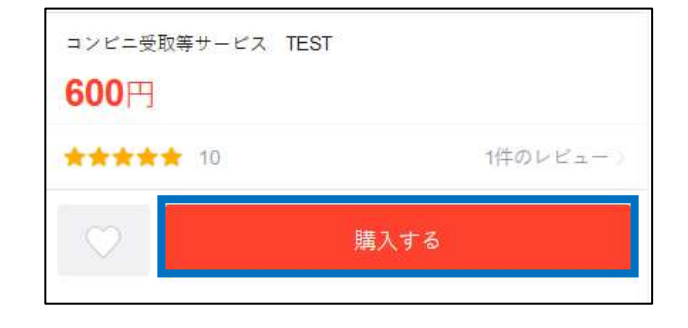

 ② 옵션 정렬 순서에 상관없이 옵션을 선택 할 수 있습니다.
 ※재고수량 확인 및 관리가 불가합니다.

③ 옵션을 모두 선택하면, 선택한 옵션 정보와 함께 [카트에 넣기] 버튼이 활성화됩니다.

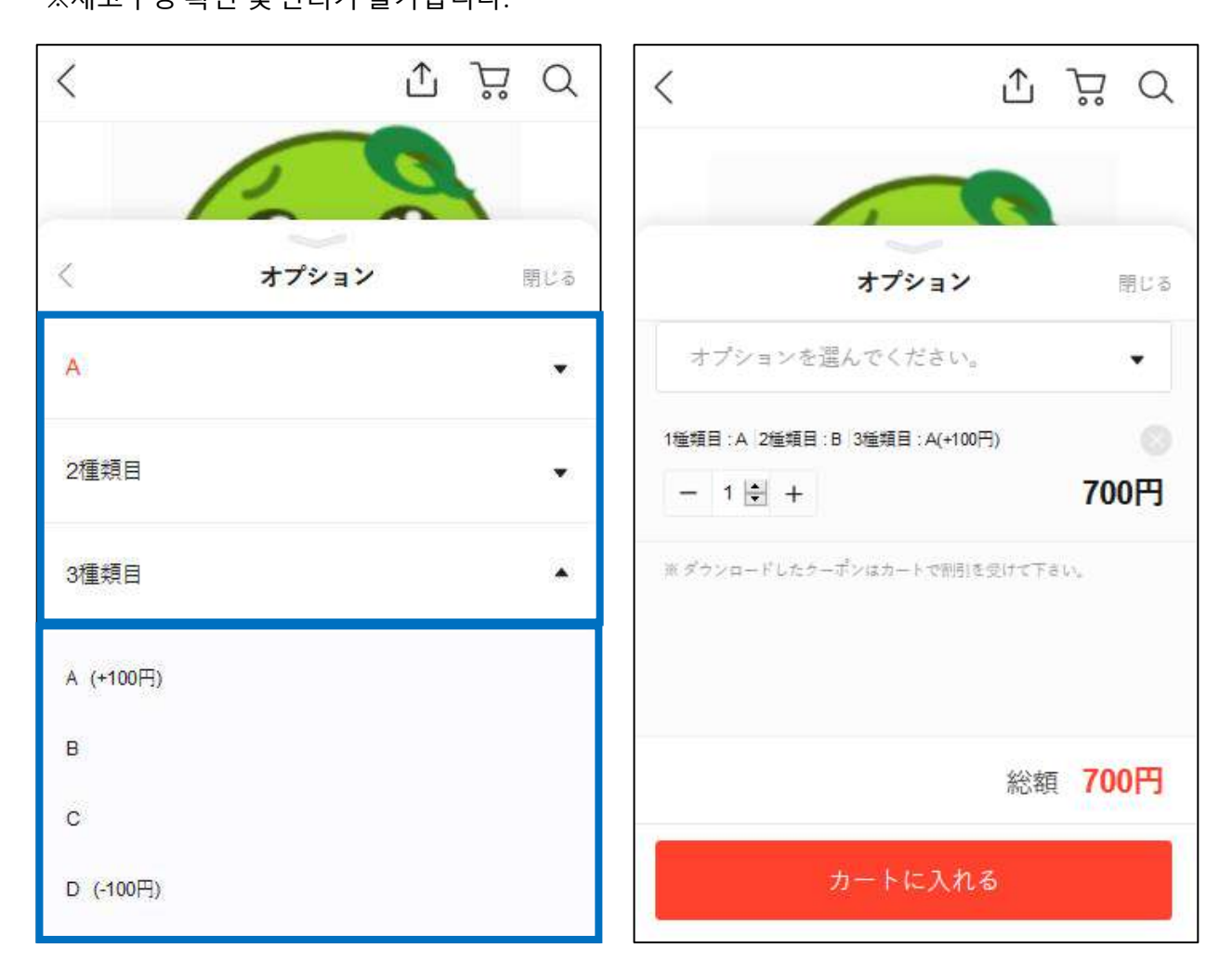

## 옵션 정보 수정하기

·하기 메뉴에서는 등록 된 상품 옵션 수정이 가능합니다 ·대량(일괄)옵션 정보를 수정하는 경우 일괄 옵션정보 수정 가이드 를 참고 하시기 바랍니다.

#### 어디에서 수정 할 수 있나요?

J·QSM 로그인 https://qsm.qoo10.jp/GMKT.INC.GSM.Web/Login.aspx

### 상품관리 ▶ 상품등록/수정

| Qoo10 Sales Manager |
|---------------------|
| ≡∢                  |
| 💠 기본정보              |
| 😫 상품관리              |
| 상품관리                |
| 상품등록&수정             |
| 가격/수량               |

#### 【상품정보 편집】클릭

| 판매상품 요약정보                     |                              |                        |                          |      |                     |     |
|-------------------------------|------------------------------|------------------------|--------------------------|------|---------------------|-----|
| 판매상품 요약정보 ㅋ৬;<br>팬배종: 1       | 물 수는 사이트에서 노출, 편매 되는 상품만 카운. | 드립니다 / 상봉을 등록 하였더      | 라도 사이트에 노출되지 않으면 카운트 되지? | 양습니다 |                     |     |
| 여성북 (1)                       |                              | e-Ticket - Service (1) |                          |      | 슈주 (1)              |     |
| ④ 오늘 등록관 상품                   | 0 >                          | 출 공동구매 전형 중            |                          | 0 >  | (), ¥#2+9           | 0 > |
| <ul> <li>오늘 풍절된 생동</li> </ul> | 0>                           | ∱, 경제진형 중              | 3제 친명 중                  |      | · 승인별가              | 0 > |
|                               | 신상품 등록                       |                        | 상품 복사등목                  |      | 상품정보 편집             |     |
|                               | 신규 상품을 등로입니다.                | 기존 상품의 (               | 일보을 복사하여신규 상품을 통로준니다.    |      | 응목된 상품을 확인하고 관련합니다. |     |
|                               |                              |                        |                          |      |                     |     |

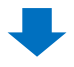

#### 2 수정할 옵션의 상품을【♀ 검색】

|                 |                      |     | 이 검색      | 폐 Excel |       |      |   |      |      |       | 1    |
|-----------------|----------------------|-----|-----------|---------|-------|------|---|------|------|-------|------|
|                 | 거래상태                 |     | 거래가능 🔻    |         |       |      |   |      | 2    |       |      |
| 상품 검색           | 상품번호 🔹               | -   | 분수 조히     |         |       |      |   |      |      | 0, 검색 | ] Eu |
| 카티고리 ::         | 상품변호                 |     | [ == += + |         |       | 거려상태 |   | 7,8  | 가능 💌 |       |      |
|                 | 상품명                  | #속성 | 대분류       |         |       | -    |   | 1000 |      |       |      |
| 등록일자 <b>T</b> 2 | 판 <mark>매</mark> 자코드 |     |           | ł       | হয় 🔻 | 상동변호 | 1 |      | 복    | 수조회   |      |
| - man manage    | 글로병상콜코드              |     |           |         | 2220  |      |   | 1000 | 122  |       |      |

※상품 번호·상품명·판매자 상품 코드 중 선택하여 검색 가능 ※공란 상태로【검색】하면, <u>거래가능</u>상태의 상품 검색 가능

### 어디에서 수정 할 수 있나요?

#### 3 검색 한 상품 리스트에서 해당 상품 더블 클릭

|  | 상품번호      | 판매자코드       | 상품명             | 판매가 | 공급원가 | 수량 | 프리미엄<br>전시 | 상태   | 글로벌<br>판매 | 판매속성 | 대분류 |
|--|-----------|-------------|-----------------|-----|------|----|------------|------|-----------|------|-----|
|  | 593128689 | testqoo10-1 | test item【購入不了】 | 999 | 879  | 10 |            | 거래가능 | Ν         | 일반배송 | 여성복 |
|  |           |             | 2               |     |      |    |            |      |           |      |     |
|  |           |             |                 |     |      |    |            |      |           |      |     |

#### ④【옵션 및 재고정보】 클릭

| 0            | 상품번호              | 판매자코드              | 3             | 상품명        |     | 판매가  | 공급원가   | 수량   | 프리미엄<br>전시 | 상태   | 글로벌<br>판매  | 판매속성  | 대분류      |          |
|--------------|-------------------|--------------------|---------------|------------|-----|------|--------|------|------------|------|------------|-------|----------|----------|
|              | 593128689         | testaco10-1        | test item 【遺入 | 不可]        |     | 999  | 879    | 10   |            | 거래가능 | N          | 일반배송  | 여성복      | 원피:      |
| 3 (III<br>5] | Reco              | rds from 1 to 1 of | 1             | _          | _   | _    |        | _    | _          |      |            |       |          | ۴        |
| 상품<br>(선택    | (일퓓수정하기<br>객한 상품) | L                  | 상품상태          | 카테고리       | 제조사 | 브랜드명 | 발송 가능일 | 사은 등 | 3 헤더       | 곳터 위 | 게 착봉결제 Y/I | 1 구매수 | 당제한 가격할인 | ]        |
| 선택           | l한 상품번호           | 593128889          | - 상품명 tes     | t item [購入 | 不可] |      |        |      |            |      |            |       | 상중페이지 모바 | 일 Qstore |
|              | 상품편집              | 읍션 및 제             | 고평보           | 경매정보       |     |      |        |      |            |      |            |       |          |          |

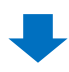

·하기【옵션 종류】에서 타입 별로 옵션 수정이 가능 합니다.

| Lon U       |                |             |                     |               |                  |            |            |        |            |        |      |
|-------------|----------------|-------------|---------------------|---------------|------------------|------------|------------|--------|------------|--------|------|
| 조합형(단개별) 옵션 | 단일형 옵션         |             |                     |               |                  |            |            |        |            |        |      |
| 상품타입설정      |                |             |                     |               |                  |            |            |        |            |        |      |
| ●옵션 템플릿     |                | 선조합 설정 : 1년 | <b>7</b> 月 <b>*</b> | <b>()</b> 역설  | 법로드 <u>엑셀양식다</u> | 2 I I      |            | () Q-제 | 고에서 불러오기   |        |      |
| 옵션명         | 옵션 상세 <b>(</b> | 옵션명과 상세를 입  | 력 후 그리드에            | 서 가격설정이 가능    | 봅니다.)            |            |            |        |            |        |      |
| 직접입력 🔻      |                |             |                     |               |                  | 1          | i          |        |            |        |      |
| Color 추가    |                |             |                     |               |                  |            | 0          |        |            |        |      |
|             |                |             |                     |               |                  |            |            |        |            |        | 적용   |
|             |                |             |                     |               |                  |            |            |        |            |        |      |
| 수점/적용       |                |             |                     |               | (*) 사가와 :        | 글로벌 이용시    | 옵션별 HS     | 코드 필수  | 입력 💽 옵션명   | 7상세 변경 | Exce |
| Color Size  | 가격 수량          | 판매지읍선<br>코드 | HS⊒⊑                | 판매자 Sku<br>코드 | Q-제고코드           | Q-재고<br>수량 | Q-재고<br>가격 | 동화     | 원본상품코<br>드 | 연결     |      |
|             |                |             |                     |               |                  | 10.100.00  | 1441210141 |        |            |        | _    |

### 조합형 옵션수정

1. 조합형 옵션 수정 - ① 옵션명/옵션상세

·【조합형(단계별)옵션】탭을 클릭 해주세요.

| 옵션종류 💿      |                      |             |        |               |
|-------------|----------------------|-------------|--------|---------------|
| 조합형(단제멸) 옵션 | 단열형 씁선               |             |        |               |
| 상풍타입설정      |                      |             |        |               |
| ●옵션 템몰릿     |                      | 조합형(단계별) 옵션 | 단일형 옵션 | ◎ Q-재고에서 몰려오기 |
| 옵션명         | 음선 상                 |             | 22082  |               |
| 직접입력 🔻      | Constant of Constant |             | -      |               |
| Color       | Dialog               |             |        |               |
| 직접입력 🔻      |                      |             |        |               |
| Size        | Free                 |             |        |               |
| <b>卒</b> 75 |                      |             |        |               |

#### 1. 옵션명/옵션상세

• 등록된 옵션의 옵션명/옵션상세를 수정하고자 할 경우, 【상품타입설정】 ▶ 【옵션명】, 【옵션상세】에서 변경할 수 있습니다.

1 해당 【옵션명】을 클릭한 뒤 텍스트를 수정합니다.

| ◯옵션 <mark>템</mark> 플릿 | 응읍션 조합 설정 : 2단계                | ○엑셀업로드 <u>엑</u> 싉 |
|-----------------------|--------------------------------|-------------------|
| 옵션명                   | 옵션 상세 (옵션명과 상세를 입력 후 그리드에서 가격설 | 정이 가능합니다.)        |
| 직접입력 V<br>Color       | Black, Red, White              |                   |
| 직접입력 🗸                |                                |                   |
| Size                  | XS,S,M,L,XL                    |                   |
|                       |                                |                   |

#### 2 해당 【옵션상세】를 클릭한 뒤 텍스트를 수정합니다.

| ○옵션 템플릿         | ⑥옵션 조합 설정 : 2단계                 | ⊖엑셀업로드 <u>엑실</u> |
|-----------------|---------------------------------|------------------|
| 옵션명             | 옵션 상세 (옵션명과 상세를 입력 후 그리드에서 가격설정 | 이 가능합니다.)        |
| 직접입력 V<br>Color | Black, Red, White               |                  |
| 직접입력 🗸<br>Size  | XS,S,M,L,XL                     |                  |
|                 |                                 |                  |

#### 3 수정 후、【적용】 클릭

| 상품타입설정  |                   |              |                             |               |
|---------|-------------------|--------------|-----------------------------|---------------|
| ④옵션 텀플릿 | ●옵션 조합 설정         | 2단계 *        | ⊚액설업로드 <u>의설양식다운로드</u>      | ④ Q-재고에서 불러오기 |
| 옵션명     | 옵션 상세 (옵션명과 상세를 1 | 말역 후 그리드에서 7 | 가격실정이 <mark>가</mark> 능합니다.) |               |
| 직접입력 🔹  | 7000 1-11- AL     | 2            |                             |               |
| ê       | 7797. 5-72. 74    |              | 3                           |               |
| 직접입력 🔻  |                   |              |                             |               |
| 717     | Free              |              |                             | + -           |
| 추가      |                   |              | - 식풍                        |               |
|         |                   |              | 10                          | 적용            |
|         |                   |              |                             |               |

④ 아래와 같이 팝업이 표시되면 【확인】을 클릭

| 그리드에 입력되었습니다. 제일 하단의 "수정/적용" 버튼을 누르셔야 저장됩니다. |
|----------------------------------------------|
| 4                                            |
| 확인                                           |

⑤ 옵션 그리드에 반영되었는지 확인

| • | - 수정/적용      |      |      |    |     |  |  |  |
|---|--------------|------|------|----|-----|--|--|--|
|   | V            |      | サイズ  | 가격 | 수량  |  |  |  |
|   | ✓            | ブラック | Free | 0  | 200 |  |  |  |
|   |              | ページュ | Free | 0  | 200 |  |  |  |
|   | $\checkmark$ | グレー  | Free | 0  | 200 |  |  |  |

\_\_\_\_\_\_ 수정/추가한 옵션은 [수량:200], [가격:0]으로 자동 설정됩니다. (변경가능)

#### ⑤ 페이지 최하단 【수정/적용】을 클릭

| 음산왕립방식<br><b>3년 이미지 뷰어 설정</b><br>음선 이미지 주가<br>음선이미지 전시 방식<br>상용상세 음선열 <b>미</b> 디 | * 8후순을 물건가지는을 가나다는<br>(6)<br>(5)<br>(5)<br>(5)<br>(5)<br>(5)<br>(5)<br>(5)<br>(5 | 수정/적용                |  |
|----------------------------------------------------------------------------------|----------------------------------------------------------------------------------|----------------------|--|
|                                                                                  | <b>今發母亲</b> 71年7年                                                                | कल्ल क्राज्यक्य क्रा |  |

#### ・옵션행을 추가할 경우, 【상품타입설정】 ▶ 【옵션명】 ▶ 【추가】 버튼을 클릭합니다.

#### 1【추가】 버튼을 클릭

| · 상품타입설정                                           |                                        |                       |
|----------------------------------------------------|----------------------------------------|-----------------------|
| ○옵션 템플릿                                            | ●옵션 조합 설정 : 2단계 ✔                      | ⊖엑셀업로드 <mark>엑</mark> |
| 옵션명                                                | 옵션 상세 (옵션명과 상세를 입력 후 그리드에서 가격설정이 가능합니디 | .)                    |
| 직접입력 🗸 Color                                       | Black,Red,White                        |                       |
| 1         Size           직접입력         ✓         추가 | XS,S,M,L,XL                            |                       |

#### 2 3번째 행이 추가되면, 【옵션명】, 【옵션상세】를 입력

| 상품타입설정  |                            |                        |               | -  |    |
|---------|----------------------------|------------------------|---------------|----|----|
| ○음선 탬플릿 | ●옵션 조합 실정 : 3단계 👻          | ⊖역쎌업로드 <u>역쎌양식티운로드</u> | ○ Q-재고에서 불러오기 |    |    |
| 옵션명     | 옵션 상세 (옵션명과 상세를 입력 후 그리드에서 | 가격설정미 가능합니다.)          |               |    |    |
| 직접입력    | Black, Red, White          | +                      |               |    |    |
| Color   |                            |                        |               |    |    |
| 2       | XS,S,M,L,XL                |                        | + -           |    |    |
| 직접입력 🗸  | 6.B.C                      |                        |               |    |    |
| Туре    | -09×                       | 123                    |               |    | 적용 |
|         |                            |                        |               | 적운 |    |

#### 3 그리드에 반영이 되었는지 확인

| 수            | 정/ | 적용     | 3      | 3     |       |      |  |  |
|--------------|----|--------|--------|-------|-------|------|--|--|
|              | 2  | Color  | Size   | Туре  | 가격    | 수량   |  |  |
| $\checkmark$ | 1  | Black  | XS     | А     | 0     | 200  |  |  |
| ~            | 1  |        | XS     | В     | 0     | 200  |  |  |
| $\sim$       | ł  |        |        | С     | 0     | 200  |  |  |
| ~            | 1  | Black  | S      | А     | 0     | 200  |  |  |
| 옵션명을 추가      | 할  | 경우, 등록 | 루된 옵션의 | 가격/수량 | 정보가 초 | 기화 됩 |  |  |

#### ④ 페이지 최하단 【수정/적용】을 클릭

| 좗선평렱병석       | * 등록은 등 볼션가격은 등 가나다는                       |                  |  |
|--------------|--------------------------------------------|------------------|--|
| 읍션 이미지 뷰어 설정 | 4                                          |                  |  |
| 용선 이미지 주기    | Scotor oldixi (# #r@d)                     |                  |  |
| 옵션이미지 전시 왕이  | ○ 옵션성택박스                                   | 스저/저요            |  |
| 상품상세 옵션셀렉터   | ※ 상용상세 Mini 상단이 클릭으로 음성을 선덕할 수 있는 아이지 전시 안 | T'0/40           |  |
|              | 4 <b>%</b> 44 72.                          | ால கல்சுள் கட ரூ |  |

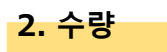

·재고 수량을 수정 할 경우, 【수정/적용】 하단 그리드에서 【수량】을 변경 해주세요.

※조합형옵션의 경우, 옵션 재고수량이 우선되기 때문에 상품재고수량에 [1] 이상 숫자가 입력되어 있어도, <u>옵션재고수량이 모두 [0]이 되면 상품이 품절처리 됩니다</u>※

1 수정할 옵션의 【수량】 셀을 더블클릭 합니다.

| 수정           | 적용     |      |          |           | 1    |             |                 | (*) 사기        | 가와 글로벌 이용시 옵션     | 련별 HS코드    | 필수 입력      | 2 |
|--------------|--------|------|----------|-----------|------|-------------|-----------------|---------------|-------------------|------------|------------|---|
| $\checkmark$ | Color  | Size | Туре     | 가격        | 수량   | 판매자옵션<br>코드 | 수량              | 판매자 Sku<br>코드 | Q-재고코드            | Q-재고<br>수량 | Q-재고<br>가격 | 통 |
| $\checkmark$ | Black  | XS   | A        | 0         | 50   |             |                 |               |                   | 0          | 0          |   |
|              |        |      | В        | 0         | 50   |             | 50 <sub>\</sub> | $\sim$        |                   | 0          | 0          |   |
|              |        |      | С        | 0         | 100  |             | 50              |               |                   | 0          | 0          |   |
|              |        | S    | A        | 0         | 200  |             |                 |               |                   | 0          | 0          |   |
|              |        |      | В        | 0         | 200  |             | 100             |               |                   | 0          | 0          |   |
|              |        |      | С        | 0         | 200  |             | 200             |               |                   | 0          | 0          |   |
| ✓            |        | М    | A        | 0         | 200  |             |                 |               |                   | 0          | 0          |   |
| <            |        |      |          |           |      |             | 200             |               |                   |            |            |   |
| 서택경          | 시 익곽처리 |      | 옵션명 🗸 🗄  | 옵션상세 🗸    | 선택삭  | ال          | 200             | ✓ 0           | ·정 100 JPY>       | 100 JP)    | / 가격변      | 3 |
| 241          |        |      | 판매자코드로 ( | 있재고 Sku코드 | 자동매칭 | }<br>Q-재고:  | 200             | 고 연결해제        | <u>Q-재고 전체 보기</u> |            |            |   |

| · 수정 | 성/적용  |      |    |    |
|------|-------|------|----|----|
|      | Color | Size | 가격 | 수량 |
|      | Black | XS   | 0  | 5  |
|      |       | S    | 0  | 10 |
| ~    |       | М    | 0  | 10 |

#### 2 각각의 셀을 클릭 후, 숫자를 입력하여 수량 수정

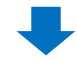

③ 페이지 최하단 【수정/적용】을 클릭

| 8                                                                                                    | s     | 0                  | 10            |          |              |          | 0                | 0    | 연결하기   |
|----------------------------------------------------------------------------------------------------|-------|--------------------|---------------|----------|--------------|----------|------------------|------|--------|
| 19                                                                                                    | 6d    | 0                  | 10            |          |              |          | 0                | 0    | 연결하기   |
| A REAL PROPERTY AND A REAL PROPERTY AND A REAL |       | 음선명 *              | 음선상서 *        | 신덕석제     |              |          | 今日 * 0           | 우정   | > 가치변경 |
| 전력인 관점시다                                                                                                    |       | 판매자코드              | 은 여제고 skull 5 | 자동매성     | 다-재고로 일괄등록   | o재고 연결해제 | ⑦ <u>Q-채고 전체</u> | 보기   |        |
| Color                                                                                                    |       |                    | Size          |          |              | 가        | 4                |      | 당수     |
|                                                                                                    |       |                    |               |          |              | 0        | ů.               |      | 200    |
| 잡선 이미지 ·                                                                                                    | 뉴어 실성 | I&Color            | 이미지 들룩/관리     |          |              |          |                  | 0 17 |        |
| 중생이미지 전시 방                                                                                                    | 4     | (DBize<br>(D 중선선택박 | 수 이 작은 실내     | 말 등 큰 입다 | I월 💿 사중안합    | Í        | ~성/              | 직풍   |        |
| 상품산세 옵션쉐릭E                                                                                                    | 4     | (e) 상품성적 (         | itmi 상단에 잡히고  | 으로 옵션을   | 선택할 수 있는 아마지 | 5        |                  |      |        |
|                                                                                                    |       |                    |               |          |              |          |                  |      |        |
|                                                                                                    |       |                    |               |          |              |          |                  |      |        |
|                                                                                                    |       |                    |               |          |              |          |                  |      |        |
|                                                                                                    |       |                    |               |          | 수정/적용        | 가져/수람 수전 | 음선셀러티 설정         | •    |        |
|                                                                                                    |       |                    |               |          |              |          |                  |      |        |

④ 수정이 완료되면 [SUCCESS] 알림이 표시됩니다.

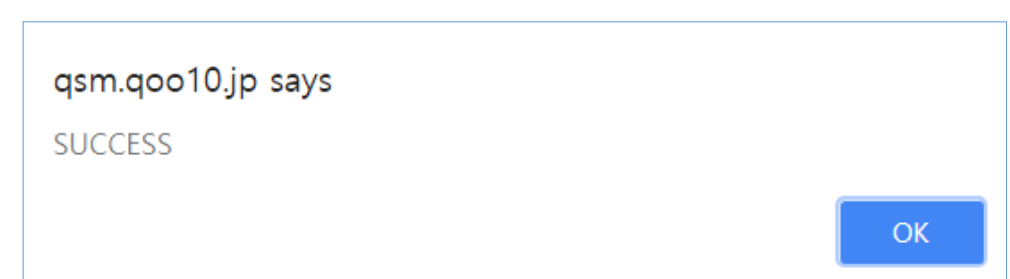

• 여러 옵션의 재고 수량을 일괄 변경 할 수도 있습니다.

#### 수정할 옵션들의 체크박스를 체크

|   | 수정/ | <b>적용</b> 최상 1 | <sup>단</sup> 체크박스(☑) 체크<br>전체 선택 가능. | 시  |    |
|---|-----|----------------|--------------------------------------|----|----|
|   |     | Color          | Size                                 | 가격 | 수량 |
|   | ~   | Black          | XS                                   | 0  | 10 |
|   |     | Black          | S                                    | 0  | 10 |
| Ĩ | ~   |                | M                                    | 0  | 10 |

2 【선택건 일괄처리】에서「수량」을 선택

| 수정 | /적용    |      |         |       |             |         |               | (*) 사가와           | 글로벌 이용     | 시 옵션별 H    | S코드 필 | 수 입력 🔟     |
|----|--------|------|---------|-------|-------------|---------|---------------|-------------------|------------|------------|-------|------------|
| ۲  | Color  | Size | 기격      | 수량    | 판매자옵션<br>코드 | HS⊒⊑    | 판매자 Sku<br>코드 | <b>Q-</b> ₩2코⊑    | Q-재고<br>수랑 | Q-재고<br>가격 | 통화    | 원본상품:<br>드 |
| ~  | Black  | XS   | 0       | 10    | 2           |         |               |                   | 0          | 0          |       |            |
| ~  |        | S    | 0       | 10    | 9-          |         |               |                   | 0          | 0          |       |            |
| •  |        | М    | 0       | 10    |             | 수량      | •             |                   | 0          | 0          |       |            |
| Y  |        | L    | 0       | 5     | _           |         |               |                   | 0          | 0          |       |            |
| V  |        | XL   | 200     | 0     |             | 수량      |               |                   | 0          | 0          |       |            |
|    | Red    | XS   | 0       | 10    |             | 10      |               |                   | 0          | 0          |       |            |
|    |        | S    | 0       | 10    |             | 가격      |               |                   | 0          | 0          |       |            |
|    |        | М    | 0       | 10    |             | 1 1     |               |                   | 0          | 0          |       |            |
|    |        |      | 옵션명 🔹 - | 옵션상세  | · · 선       | 품절      |               | ÷ë • 4            | ·정>        | -          | 가격변   | 3          |
| 선택 | 건 일괄처리 |      | 판매자코드로  | Q재고 s | ku코드 자동매칭   | Q-재고로 일 | 발등록 Q재고 9     | 번결해제 🕜 <u>Q-재</u> | 고 전체 보기    |            |       |            |

#### 3 수량을 입력 후 【수정】 클릭

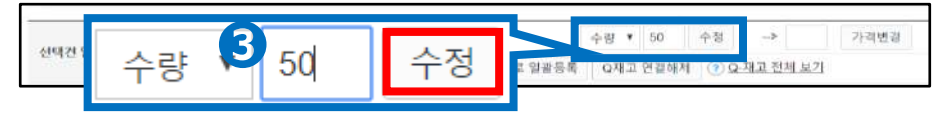

#### ④ 페이지 최하단 【수정/적용】을 클릭

| oloix) 🔐 📽 (Bis)                   | ~ 거,기 이                                                                          |                                                                                 |
|------------------------------------|----------------------------------------------------------------------------------|---------------------------------------------------------------------------------|
| 『비스 ⓒ 탁은 범비일 ☞ 큰 범비일 ◎ 사용양함        | 수성/적용                                                                            |                                                                                 |
| i html 상단에 클릭으로 옵션을 선덕할 수 있는 아미지 전 |                                                                                  |                                                                                 |
|                                    | · 이미지 등록/관리<br>[백소금 특은 범너일 총 큰 범너일 을 사용만함<br>E Mini 상단아 클릭으로 용견을 선택할 수 있는 이미지 관/ | 이미치 등 체관리<br>[백소승 적은 범녀 문 등 경 비료 문 이 사용 강화<br>[변화]  원단의 클릭으로 응성용 전력할 수 있는 이미치 컨 |

#### 3. 가격

• 등록된 옵션의 옵션 가격을 수정하고자 할 경우, 【수정/적용】▶ 【가격】을 변경합니다.

> \*상품판매가 와는 다른 부분이며, 설정 시 [판매가]+[옵션가격] = [구매가]가 되므로, 옵션에 따른 추가요금을 설정할 경우에 입력해주시기 바랍니다. 옵션가격이 [0]인 옵션이 반드시 1개 이상 필요합니다.\*

#### 수정할 옵션의 【가격】 부분을 더블클릭

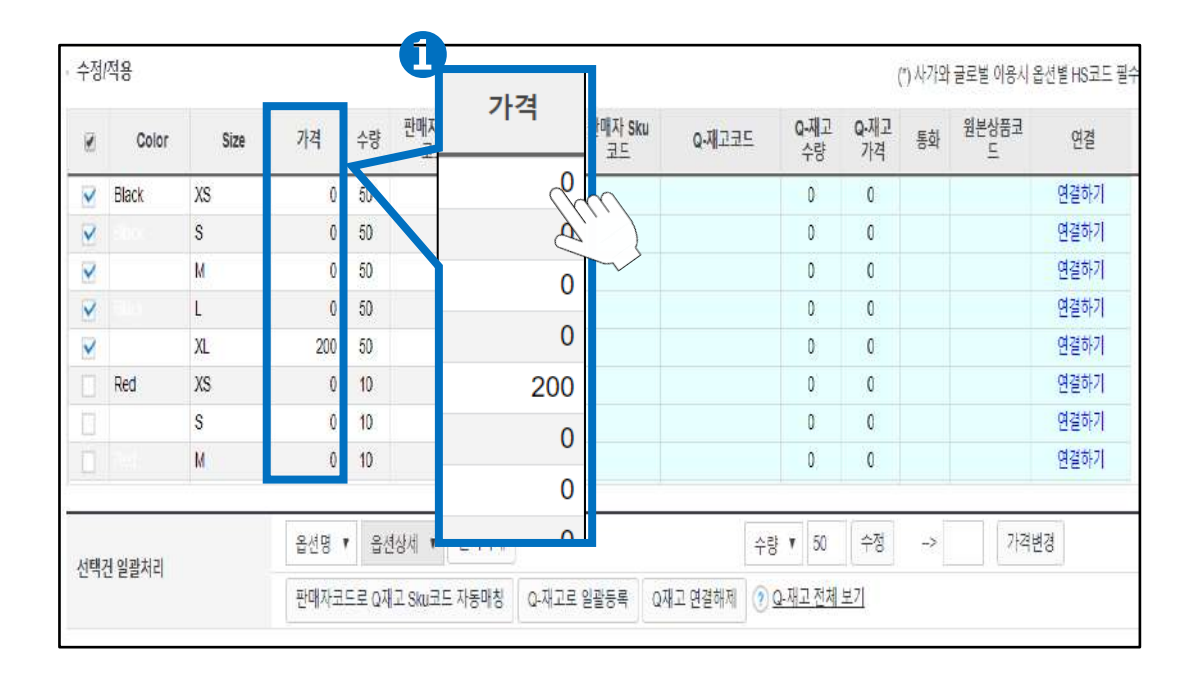

#### 2 각각의 셀을 클릭 후, 숫자를 입력하여 가격 수정

| 수정 | /적용    |      |    |
|----|--------|------|----|
|    | Color  | Size | 7격 |
| ~  | Black  | XS   | d  |
|    | Black, | S    | 0  |
| V  |        | М    | 0  |

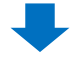

#### 3 페이지 최하단 【수정/적용】을 클릭

| 1                                           | M                            | 0                                                                                                    | 10                                       |                              |                             |          | 0                     | 0         |          | 연결하기<br>연결하기 |
|---------------------------------------------|------------------------------|----------------------------------------------------------------------------------------------------|------------------------------------------|------------------------------|-----------------------------|----------|-----------------------|-----------|----------|--------------|
| 선택컨 말광치                                     | e                            | 음성명 •<br>문매자크:                                                                                                    | • 음성상세 •<br>트로 G재고 Seu로                  | 신덕식세<br>드 자동애상               | 다-재고로 옆팔등록                  | 요재고 연결해제 | 수량 🔹 0<br>()) Q-채고 전체 | 수정<br>[보기 | ->       | 가적변경         |
| Color                                       |                              |                                                                                                    | Size                                     |                              |                             | 21:      | 4                     |           |          | 수당           |
|                                             |                              |                                                                                                    |                                          |                              |                             | 0        |                       |           |          | 200          |
| 옵션칭뎔방식                                      |                              | () 840 (                                                                                                    | p 옵션가격은 ⊕                                | 카나다운                         | G                           |          |                       |           |          |              |
|                                             | 지 보여 서저                      |                                                                                                    |                                          |                              | e                           | <b>`</b> |                       |           |          |              |
| 유선 이미.                                      | ALT 1 2 8                    |                                                                                                    |                                          |                              |                             |          |                       |           |          |              |
| 옵션 이미:<br><sup>옵션</sup> 이미지 후               | 가 ㅠ의 결정                      | ieColor<br>⊡9ize                                                                                                    | 이미지 등록/관                                 | 21                           |                             |          | 노저/:                  | 저요        | 2        |              |
| 출선 이미<br>동산이미지 후<br>동산이미지 친/                | 가 ㅠ 이 걸 경<br>가               | IBColor<br>IBSize<br>III 중선선택                                                                                                    | 이미지 등록/관<br>(박수 () 작은 원(                 | 1<br>1일 : 영니                 | 일 💿 사용안함                    | Ξ        | ┝정/ <sup>:</sup>      | 적용        |          |              |
| 옵션 이미가 후<br>옵션이미지 후<br>옵션이미지 환<br>상품상세 옵션(  | 지 ㅠ이 걸 8<br>가<br>사망의<br>빌려다  | RColor<br>EDSize<br>ED 옵션선택<br>R 상품성서                                                                                                    | 이미지 등록/관<br>(박수승 작은 원)<br>I html 상단에 클릭  | 리<br>[일 : 문 전 더<br> 으로 옵션을   | [월 ∰ 사중안함<br>선택할 수 있는 이미치 ( | ŕ        | ┝정/ <sup>;</sup>      | 적용        |          |              |
| 옵션 이미가 주<br>중선이미지 주<br>중선이미지 진사<br>상품상세 옵션서 | 시 ㅠ의 글장<br>가<br>사망식<br>방역다   | ₩Color<br>()):9ize<br>()) 중선선택<br>()) 상품성서                                                                                                    | 이미지 물록/관<br>(박수규) 작은 원(<br>I html 상단계 클릭 | 리<br>1일 :: 문 성태<br>1으로 옵션을   | I필 - 사중안험<br>선택할 수 있는 이미지 ( | ŕ        | ┝정/ʲ                  | 적용        | 2        |              |
| 출선 이미가 주<br>중선이미지 주<br>중선이미지 전/<br>상품상세 옵션  | 시 ㅠ~~ 글 정<br>기<br>사망식<br>웨어터 | IRColor<br>IDSize<br>IDSize<br>IDSIZE<br>IDSIZE | 이미지 물룩(관)<br>[박스 작은 원]<br>[ html 상단에 올로  | 리<br>1월 : ● 큰 영년<br>19도로 옵션을 | [월 등 사용안함<br>선택할 수 있는 이미지 ( |          | ┝정/ <sup>;</sup>      | 적용        | <u>}</u> |              |

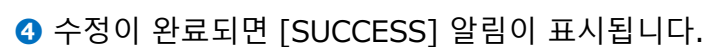

qsm.qoo10.jp says SUCCESS ОК • 여러 옵션의 가격을 일괄 변경할 수도 있습니다.

#### 1 수정할 옵션들의 체크박스를 체크

| 수정/      | <b>적용</b> 최상 | 단 체크박스(☑) 체크<br>전체 선택 가능. | Л  |    |
|----------|--------------|---------------------------|----|----|
|          | Color        | Size                      | 가격 | 수량 |
| <b>V</b> | Black        | XS                        | 0  | 10 |
|          | Black        | S                         | 0  | 10 |
| ~        |              | M                         | 0  | 10 |

#### 2 【선택건 일괄처리】에서「가격」을 선택

| 수정 | /적용    |      |           |        |             |           | (*) 사가와 글로    | 벌 이용시 옵션별          |
|----|--------|------|-----------|--------|-------------|-----------|---------------|--------------------|
|    | Color  | Size | 가격        | 수량     | 판매자옵션<br>코드 | 2 HS코드    | 판매자 Sku<br>코드 | Q-재고코드             |
| 11 | Black  | XS   | 100       | 10     |             | 가격 🔻      |               |                    |
| ~  |        | S    | 0         | 10     |             | 17.       |               |                    |
| ~  |        | м    | 0         | 10     |             | 스랴        |               |                    |
|    |        | L    | 0         | 5      |             | 73        |               |                    |
| ~  |        | XL   | 200       | 0      |             | 7173      |               |                    |
|    | Red    | XS   | 0         | 10     |             | 714       |               |                    |
|    |        | S    | 0         | 10     |             | 표저        |               |                    |
|    |        | n.a. | 0         | 10     |             | 품실        |               |                    |
|    |        | 5    | 옥선명 🖌 옵션  | 상세 🔻   | 선택삭제        |           | 가격 🗸 0        | 수정                 |
| 선택 | 건 일괄처리 |      | 판매자코드로 Q재 | 고 Sku코 | 드 자동매칭      | Q-재고로 일괄등 | 등록    Q재고 연결하 | MM (? <u>Q-재</u> 고 |

#### 3 수량을 입력 후 【수정】 클릭

|          | 음선 | - Antonio (1) | 110-002020-00000 | -1 | 가격 🔻 100 수정            |
|----------|----|---------------|------------------|----|------------------------|
| 선택건 일괄처리 | 판미 | 가격            | 3 100            | 수정 | 응쪽    Q재고 연결해제   ⑦ Q-진 |

#### ④ 페이지 최하단 【수정/적용】을 클릭

| e.<br>oloixi 음매(원리                    | ~ 거,기 이                                                                              |                                                                               |
|---------------------------------------|--------------------------------------------------------------------------------------|-------------------------------------------------------------------------------|
| 성상역박소 ⓒ 작은 범비 말 또 큰 범비 말 증 사용양함       | 수성/적용                                                                                |                                                                               |
| 응상세 html 상단에 클릭으로 음성용 성역할 수 있는 아이지 정/ |                                                                                      |                                                                               |
|                                       | *이미지 등록산관리<br>5선역비스 즉 작은 범내일 운 전 병대일 ۞ 사용강합<br>5선세 html 당단에 클릭으로 음년을 컨덕할 수 있는 이미지 켠/ | · 이미지 특징권이<br>강선역시스는 작은 방비원을 수행대원을 사용당한<br>양선 해내 상단이 클릭으로 응건을 선택할 수 있는 이미지 것: |

#### 4. Excel 업로드를 통한 등록

· 옵션 내용 전체를 엑셀로 일괄 설정하고자 할 때 활용 가능합니다.

#### 【상품타입설정】의 【엑셀양식다운로드】를 클릭하여 등록 양식을 다운로드

| 옵션종류 🕜            |                            |                                               |
|-------------------|----------------------------|-----------------------------------------------|
| 조합형(단계별) 옵션       | 단일형 옵션                     |                                               |
| • 상품타입설<br>○옵션 템플 | 엑셀업로드 <mark>엑셀양식다운로</mark> | <br>●엑셀업로드 <u>엑셀양식다운로드</u><br>능합니다 <b>.</b> ) |
| 직접입력 🗸<br>Color   | Black,Red,White            | +                                             |

#### 2 다운로드한 엑셀 양식에 필요한 정보를 입력

| [  | 2  |      |       |                  |                |    |
|----|----|------|-------|------------------|----------------|----|
| a  | 3  | Size | Color | Price(Essential) | Qty(Essential) | 0  |
|    | 4  | L    | Red   | 0                | 200            | aO |
|    | 5  | L    | White | 0                | 200            | aO |
|    | 6  | M    | Red   | 0                | 200            | aO |
| b. | 7  | M    | White | 0                | 200            | aO |
|    | 8  | S    | Red   | 0                | 200            | aO |
|    | 9  | S    | White | 0                | 200            | De |
|    | 10 |      |       |                  |                |    |

#### a. 옵션명 입력

**b.** 옵션상세 입력

c. 옵션 가격 입력(추가금액이 없으면 0으로 보존) - 필수항목

d. 재고수량 입력 - 필수항목

#### ※주의

- 양식에 어긋나게 입력할 시, JQSM에서 정상적으로 업로드 되지 않사오니, 3번째 열이 비더라도 삭제하지 마시기 바랍니다.
- A1셀의 「Please go to [HELP] sheet to see how to insert data.」를 삭제하면 양식이 어긋나게 되오니, 그대로 보존해주시기 바랍니다.

#### ❸ 「엑셀업로드」를 체크

| 옵 | 션종류 💿         |                    |                                              |
|---|---------------|--------------------|----------------------------------------------|
| 3 | 조합형(단계별) 옵션   | 단일형 옵션             |                                              |
|   | ●엑셀입<br>↓hm   | 로드 <u>엑셀양식다운로드</u> | ●액셀업로드 <u>액셀양식다운로드</u><br>가능합 <del>니다;</del> |
|   | 직접입력<br>Color | Black,Red,White    | +                                            |

#### ④ 팝업에서 저장한 엑셀파일을 업로드

| <i> Q</i> oo10 - Q | GM - Internet Explorer     |      | _    |         | × |
|--------------------|----------------------------|------|------|---------|---|
| Q https://qsm      | .qoo10.jp/                 | <br> |      |         |   |
| File Uplo          | oad<br>4<br>⊠ Excel Upload |      | Uplo | ad File |   |

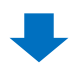

#### ⑤ 페이지 최하단 【수정/적용】을 클릭

| 19             | s       | 0 10                    |                   |                     | 0        | 0   |             | 연결하기 |  |
|----------------|---------|-------------------------|-------------------|---------------------|----------|-----|-------------|------|--|
| 14             | 8,4     | 0 10                    |                   |                     | 0        | 0   |             | 연결하기 |  |
| 선택컵 말평치        | iel     | 음선명 · 음선장세 · 선택식        | 에 이제기를 일관들을       | 0872 0126421        | 수량 🔹 0   | 수정  | <b>&gt;</b> | 가치변경 |  |
|                |         | Colores Gale and do a   | o Grime Eron      | Children El E child |          |     |             |      |  |
| Color          |         | Size                    |                   | .11-                | 4        |     |             | 영수   |  |
|                |         |                         |                   | 0                   |          |     |             | 200  |  |
| 옵션 이미<br>***   | 지 뷰어 설정 | (R)Color 이미지 들룩(관리)     |                   |                     |          | -   |             |      |  |
|                |         | (i):9ize                |                   |                     | ≥⁄절/·    | 선포  |             |      |  |
| 급선이미지 <b>진</b> | 1시 방어   | · 중선선택복소· 이 적은 원대일 총 근  | 입미필 💿 사용안합        | <u> </u>            | 0,       |     | _           |      |  |
| 상품상세 음선        | 1쉐렉터    | ※ 상품성서 html 상단에 풀릭으로 옵션 | !을 선택할 수 있는 이미지 / | 4                   |          |     |             |      |  |
|                |         |                         |                   |                     |          |     |             |      |  |
|                |         |                         |                   |                     |          |     |             |      |  |
|                |         |                         |                   | ~                   |          |     |             |      |  |
|                |         |                         | 수정/적용             | 가격/수량 수정            | 음선셀러디 성장 | 8 💿 |             |      |  |
|                |         |                         |                   |                     |          |     |             |      |  |

#### 5. 옵션 이미지 추가

・상품페이지 옵션 선택 부분에, 관련된 이미지를 표시할 수 있습니다.

#### <u>옵션 및 재고정보</u> > <u>조합형옵션</u> > <u>페이지 하단</u> [옵션 이미지 뷰어 설정]

| 定初初(任相)              | 13 63-61                                | 97 W W - 89-64 |          |                         |              |               |               |           |              |       |       |       |        |
|----------------------|-----------------------------------------|----------------|----------|-------------------------|--------------|---------------|---------------|-----------|--------------|-------|-------|-------|--------|
| 상용타입설원               |                                         |                |          |                         |              |               |               |           |              |       |       |       |        |
| 082 1982             |                                         |                |          | 088 = 8 9               | 4 TU 2174    | FI.           | (*)**         |           | # 81 ~< C+ # | -     |       |       | 09-    |
| <b>各台切</b>           |                                         | 8.41           | 의제 ()    | 10 IN 10 IV IV IV IV IV | 2141 0 10160 | 표서 관객실질이 가!   | in 101-11-1-1 |           |              |       |       |       |        |
| N0111 4 🖌            | Color                                   | Bia            | ck, Red  | White                   |              |               |               |           | +            |       |       |       |        |
|                      | Sice                                    |                |          |                         |              |               |               |           |              |       |       |       |        |
| 지선성과 [오]             | 49.23                                   | xs             | .B.M.L.3 | SL.                     |              |               |               |           |              |       |       |       |        |
|                      |                                         |                |          |                         |              |               |               |           |              |       |       |       |        |
| + 11/11 (B)          |                                         |                |          |                         |              |               |               |           |              |       | COAPA |       | -      |
| Color                | Siee                                    | 2121           | 4.92     | 원매자음선                   | HSHE         | 판매자 Sku       | 0.412.95      | 0.3       | 1.3 Q        | 18.23 | 81.00 | 원문산문제 |        |
| Black                | XS                                      | 0              | 200      |                         |              | 19.60         |               |           | e            | 0     | 100   |       | 00.2   |
|                      | 6                                       | 0              | 200      |                         |              |               |               | 0         |              | 0     |       |       | 22.2   |
|                      | M.                                      | 0              | 200      |                         |              |               |               | 0         |              | 0     |       |       | 59.5   |
|                      | L.                                      | 0              | 290      |                         |              |               |               | 0         |              | 9     |       |       | 1년 중   |
|                      | ×L.                                     | .0             | 200      |                         |              |               |               | 0         |              | 0     |       |       | (영 원   |
| Red                  | xə                                      | 0              | 200      |                         |              |               |               | 0         |              | 0     |       |       | (C) 34 |
|                      | 8                                       | 0              | 200      |                         |              |               |               | 0         |              | 0     |       |       | QI 2   |
|                      | M                                       | 0              | 200      |                         |              |               |               | 0         |              | 0     |       |       | .94.5  |
| OF A CONTRACT        |                                         | ****           | 1 31     | 1014 V 01               | ent et sol   |               |               | 今日~       | 0            | 本哲    | >     | 243   | 14.55  |
|                      |                                         | 22 08 78 12    | 5.# 07   | 98.72 (SRU20.56 AP)     | 8018 0-313   | D.R. 1989 8 0 | 제고 안용해제       | 0.8-26-25 | 김林.분건        |       |       |       |        |
| Color                |                                         |                |          | Size                    |              |               | 21.8          |           |              |       |       |       | 4.8    |
|                      |                                         |                |          |                         |              |               | 0             |           |              |       |       |       | 20     |
|                      |                                         |                |          |                         |              |               |               |           |              |       |       |       |        |
| 8-94238-1            |                                         |                | 0.8.8    | 가격은 이 가나다               | ÷            |               |               |           |              |       |       |       |        |
|                      |                                         |                |          |                         |              |               |               |           |              |       |       |       |        |
|                      |                                         |                |          |                         |              |               |               |           |              |       |       |       |        |
| <u> </u>             | 뷰어 설정                                   |                |          |                         |              |               |               |           |              |       |       |       |        |
| S to otom the second | r i i i i i i i i i i i i i i i i i i i | Color          |          |                         |              |               |               |           |              |       |       |       |        |
| STOTICA SA           | 84                                      | 0899           | n win c  |                         | 8.84804      | 8221          |               |           |              |       |       |       |        |
|                      |                                         | ET ALMAN       |          | ations matter of        |              |               |               |           |              |       |       |       |        |

### 【옵션 이미지 추가】에서 이미지를 등록할 옵션명을 체크한 한 후, 【이미지 등록/관리】 버튼 클릭

| 옵션 이미지 뷰어 실 | <sup>2정</sup> 1                                          |
|-------------|----------------------------------------------------------|
| 옵션 이미지 추가   | □ サイズ 이미지 등록/관리<br>☑ ゕ ㅋ –                               |
| 옵션이미지 전시 방식 | ○ 옵션전력박스 ○ 작은 길 ◉ 큰 썸네일 ○ 사용안함                           |
| 상품상세 옵션셀렉터  | ○ 상품상세 html 상단에 클릭으로 옵션을 선택할 수 있는 이미지 전시 영역을 노출합니다. 미리보기 |

#### 2 팝업창에서 <u>엑셀파일로 일괄</u>, 또는 <u>PC에서 개별 이미지</u> 업로드.

| 옵션이[     | 미지 등록 옵션이미지 전시 방식 큰 썸네일 🗸            |        |       |
|----------|--------------------------------------|--------|-------|
| * 이미지 아이 | I콘을 눌러 옵션별 상세이미지를 등록하실 수 있습니다 예설로 등록 | Excel  |       |
| n 7 -    |                                      |        | 미리보기  |
| 쒐네일      | 옵션명                                  | 상세 이미지 |       |
|          | Black                                | E,     |       |
|          | Red                                  |        | (e) - |
|          | White                                |        |       |

#### ▶ <u>엑셀파일로 일괄 등록할 경우</u>

#### A. 【Excel】을 클릭하여 파일 다운로드

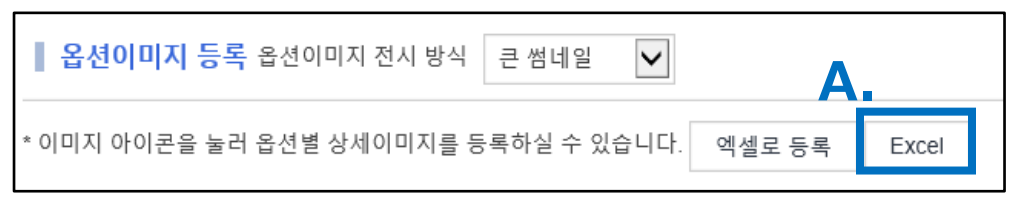

#### B. 엑셀파일 C열 【Detail Image】에 이미지URL을 입력 후 저장

|   | А   | В     |    | С               |    |
|---|-----|-------|----|-----------------|----|
| 1 | 썸네일 | Title | Β. | Detail Image    |    |
| 2 |     | Black |    | https://gd.imag | e- |
| 3 |     | Red   |    | https://gd.imag | e- |
| 4 |     | White |    | https://gd.imag | e- |

C. 【엑셀로 등록】 클릭

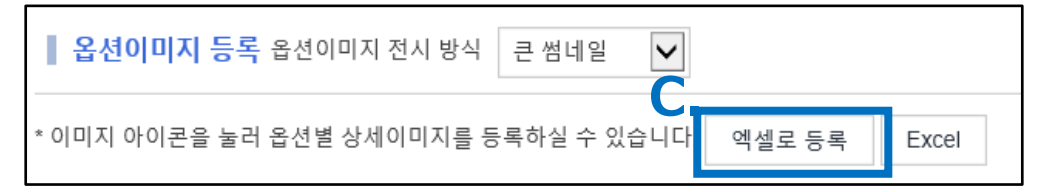

D. 【Excel Upload】에서 【Upload File】를 클릭하여 업로드

| File Upload |                        |     |  |             |  |
|-------------|------------------------|-----|--|-------------|--|
| File Upload | Excel Upload           |     |  | Upload File |  |
| 업로드 파일 형식원  | 은 xls, xlsx, csv 만 가능합 | 니다. |  |             |  |

#### E. 페이지 최하단【수정/적용】을 클릭

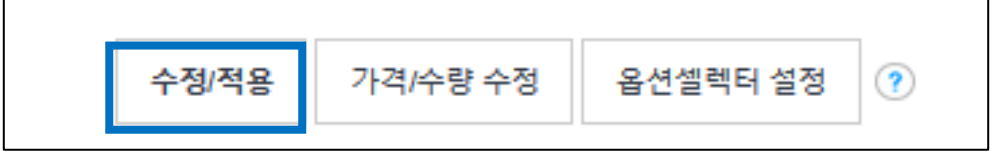

▶ PC에서 개별 업로드할 경우

A. 상세 이미지 아이콘을 클릭

| 131.010 | [곳은 놀러 옥서별 사세이미지를 동복하실 수 있습니다.] · · · · · · · · · · · · · · · · · · · | E = Excel |      |
|---------|-----------------------------------------------------------------------|-----------|------|
| ilor    | IEEE 코니 답전은 3세에게 사용 3억 약은 두 있답거나. 역정도                                 | Se Exco   | 미리보기 |
| 쎰네일     | 옵션명                                                                   | 상세 아마지    |      |
|         | Black                                                                 | A. 📾      | 85   |
|         | Red                                                                   |           | •    |
|         | White                                                                 |           |      |

B. 설정할 이미지 파일을 PC에서 선택하여 업로드

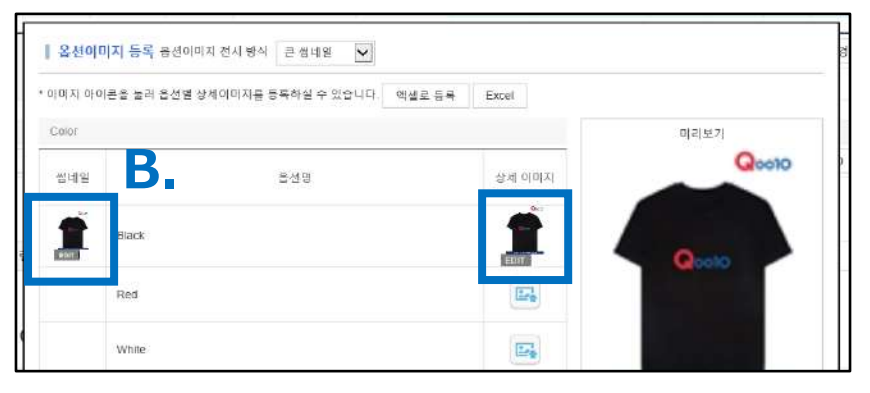

C. 【옵션 이미지 전시 방식】을 선택한 뒤 [닫기] 클릭

| nd vi oloj | 콘을 눌러 옵션 | 별상체이미지를 등록계 · 있습니다. 핵셀로 등록 Excel | 012(\$2)       |
|------------|----------|----------------------------------|----------------|
| 생네일        | Black    | 옵션선택박스<br>작은 썸네일<br>큰 썸네일        | QcosQ<br>QcosQ |
|            | White    |                                  |                |

D. 페이지 최하단【수정/적용】을 클릭

• 【옵션이미지뷰어 설정】시 사이트에서 하기와 같이 표시됩니다.

<PC 화면>

▶ [큰 썸네일] 선택 시 상품페이지 예시

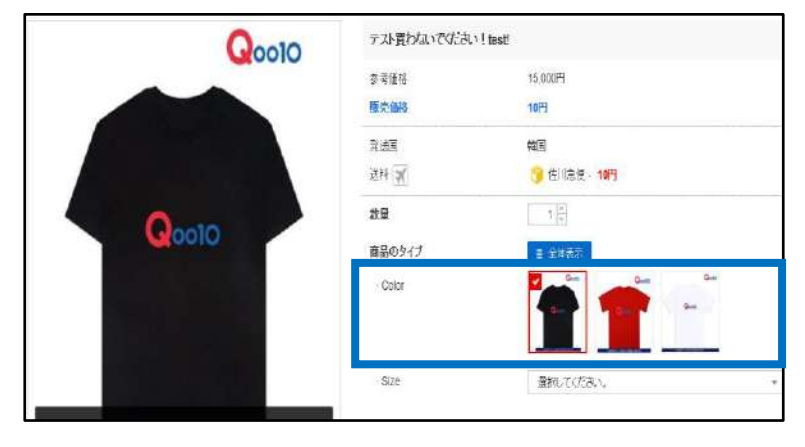

#### ▶ [작은 썸네일] 선택 시 상품페이지 예시(PC화면)

| QoolO | テスト買わないでだされ | » ! testi             |
|-------|-------------|-----------------------|
|       | 参考価格        | 15.000円               |
|       | 教会部         | 10[4]                 |
|       | 光过国         | 年国                    |
|       | 送料 🛪        | 🧊 佐川急便 - 10円          |
|       | 散量          | 1                     |
| 0000  | 商品のタイプ      |                       |
|       | - Color     | 🚹 Black 👖 Red 🔛 White |
|       | - Size      | au La an Maria S      |
|       |             |                       |

#### ▶ [옵션선택박스] 선택시 상품페이지 예시

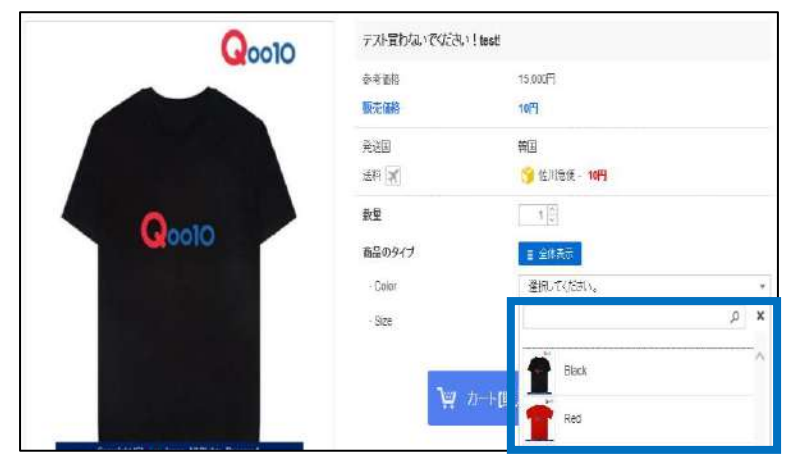

• 【옵션이미지뷰어 설정】시 사이트에서 하기와 같이 표시됩니다.

| <   |                  | ≏ | ₽ Q |
|-----|------------------|---|-----|
| <   | オプション            |   | 閉じる |
| S   |                  |   | •   |
| カラー |                  |   | •   |
|     | Black - 教室 · 200 |   |     |
|     | Red - 截量 : 200   |   |     |
|     | White - 数量:200   |   |     |

<APP 화면>

#### TIP!

APP환경에서는 전시방식에 상관없이, 옵션 선택시 이미지를 확인할 수 있습니다.

#### 5. 옵션 셀렉터 설정하기

 【옵션이미지를 업로드한 후【상품상세 옵션셀렉터】를 설정하면 상품페이지 상단의 옵션 이미지를 클릭하여 상품을 구매할 수 있습니다.
 ※첫번째 옵션에만 설정가능

옵션이미지 뷰어설정 최하단의 【상품상세 옵션셀렉터】 체크박스를 클릭

| 1   | 옵션 이미지 뷰어 설정                                        |                                                             |  |  |  |
|-----|-----------------------------------------------------|-------------------------------------------------------------|--|--|--|
|     | 옵션 이미지 추가                                           | ✓Color<br>Size                                              |  |  |  |
|     | <b>옵션이미지 전시 방식</b> ○ 옵션선택박스 ○ 작은 썸네일 ● 큰 썸네일 ● 사용안함 |                                                             |  |  |  |
|     | 상품상세 옵션셀렉터 · · · · · · · · · · · · · · · · · · ·    |                                                             |  |  |  |
|     |                                                     |                                                             |  |  |  |
| 상품상 | 세 옵션셀렉터                                             | ✓ 상품상세 html 상단에 클릭으로 옵션을 선택할 수 있는 이미지<br>전시 영역을 노출합니다. 미리보기 |  |  |  |

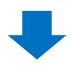

2 페이지 최하단【수정/적용】을 클릭

| 옵션 이미지 뷰어   | 설정                                                       |
|-------------|----------------------------------------------------------|
| 옵션 이미지 추가   | ✓Color 이미지 등록/관리<br>□Size                                |
| 옵션이미지 전시 방식 | ○ 옵션선택박스 ○ 작은 썸네일 ◉ 큰 썸네일 ○ 사용안함                         |
| 상품상세 옵션셀렉터  | ✔ 상품상세 html 상단에 클릭으로 옵션을 선택할 수 있는 이미지 전시 영역을 노출합니다. 미리보기 |
| 2           |                                                          |
| 4           | 수정/적용                                                    |

#### • 【옵션셀렉터 설정】시 사이트에서 하기와 같이 표시됩니다.

#### <PC 화면>

|              | 商品情報                       |                                                                                                 | お問い合わせる回答 <mark>2</mark> |  |  |  |  |
|--------------|----------------------------|-------------------------------------------------------------------------------------------------|--------------------------|--|--|--|--|
| メーカー原産地      | KOREA                      | 商品の状態                                                                                           | 新品                       |  |  |  |  |
| 発送田          | 国内(日本)                     |                                                                                                 |                          |  |  |  |  |
| 材料索材         |                            |                                                                                                 |                          |  |  |  |  |
| 決済方法         | VISA, MasterCard, JCB card | VISA, MasterCard, JCB card, PayPal, コンピニ決済, Suica決済, フレッシ・まとめて支払し、銀行振り込み, ネットパンキング, Edr決済, Cサイ: |                          |  |  |  |  |
| A/S'協報       | ASセンターおよびかーカーま             | たは販売者にご連絡ください。                                                                                  |                          |  |  |  |  |
| <b>返品/交換</b> | 商品ページ上の詳細やお知ら              | 5世・ご注意を参考してください。                                                                                |                          |  |  |  |  |
|              | ⑤ 下の画像を                    | - クリックしてオプションを選                                                                                 | 択して下さい。                  |  |  |  |  |
|              | ⑤ 下の画像を                    | クリックしてオプションを選                                                                                   | 択して下さい。                  |  |  |  |  |
|              | ⑤ 下の画像を                    | こクリックしてオプションを選                                                                                  | 択して下さい。                  |  |  |  |  |
|              | ⑤ 下の画像を                    | モクリックしてオプションを選                                                                                  | 択して下さい。                  |  |  |  |  |
|              | ⑤ 下の画像を                    | クリックしてオプションを選                                                                                   | 択して下さい。                  |  |  |  |  |
|              | ⑤ 下の画像を                    | ・クリックしてオブションを選                                                                                  | 択して下さい。                  |  |  |  |  |
|              | ⑤ 下の画像を                    | こクリックしてオプションを選                                                                                  | 択して下さい。                  |  |  |  |  |
|              | ⑤ 下の画像を                    | ・クリックしてオプションを選                                                                                  | 択して下さい。                  |  |  |  |  |

#### <APP 화면>

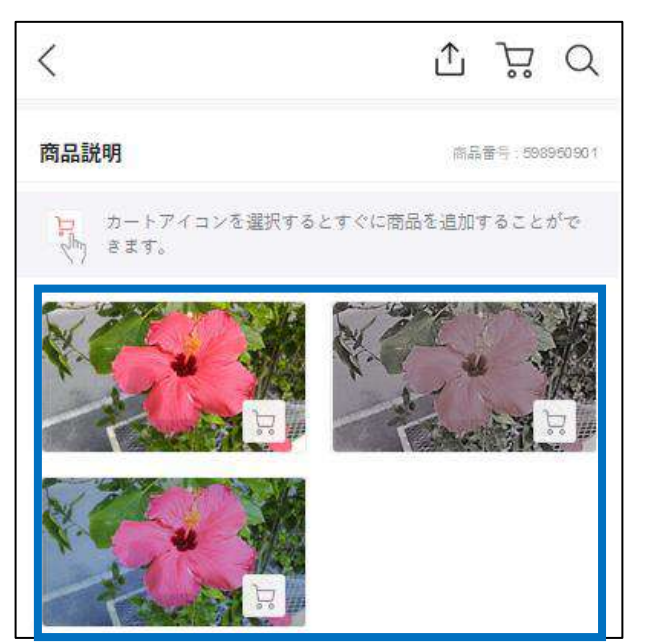

## 단일형 옵션수정

2. 단일형 옵션 수정 - ① 옵션명/옵션상세

·【단일형 옵션】 탭을 클릭합니다.

| 조합형(단계별           | l) 옵션 단말형 옵        | M             |             |        |    | _      |                |               |
|-------------------|--------------------|---------------|-------------|--------|----|--------|----------------|---------------|
| 옵션주가              |                    | 조합형           | 조합형(단계별) 옵션 |        |    | 다잌형 옥셔 |                |               |
| ④직접입력 & 추기<br>유서대 | 카                  | 우선 상세         | - 80        |        |    |        | LOBL           | 음선            |
| Set buy(1+1)      |                    | 선택안함,Type A   |             |        |    |        |                |               |
| >용선명이 14자가 넘어     | 애가는 경우, 만드로 이드 푼예/ | e는 제대로 표시되지 않 | 을 수 있습니다.   |        |    |        |                |               |
| 수정/적용 🝞           |                    |               |             |        |    |        |                | (*)           |
| 수정/적용 🕐<br>🗹 옵션   | 1명 옵션상세            | 옵션개격 관        | 배자옵션코드      | olaixi | щE | HS코드   | 핀메지 Sku 코<br>드 | (')<br>০.মানর |

1. 옵션명/옵션상세

· 등록된 옵션의 옵션명/옵션상세를 수정할 경우、【수정/적용】▶【옵션명】, 【옵션상세】를 변경합니다.

| 옵션종류 💿            |                  |      |        |                |         |      |                |          |
|-------------------|------------------|------|--------|----------------|---------|------|----------------|----------|
| 조합형(단계별) 옵션       | 단말형 옵션           |      |        |                |         |      |                |          |
| - 옵션주가            |                  | 1    |        |                |         |      |                |          |
| ●직접입력 & 추가        |                  |      |        |                | <u></u> |      | 0              | )타상품 옵션정 |
| 읍선명               |                  | 읍션 성 | 옵션     | 년상세            | -       |      |                |          |
| Set buy(1+1)      |                  | 선택   |        |                |         |      |                |          |
| >옵션명이 14사가 넘어가는 3 | (우, 만드로이드 온에서는   | 세내로  | 선택안힘   | ł              |         |      |                |          |
| - 수정/직용 💿         |                  |      | Туре А | $\Omega_{max}$ |         |      |                | (ግ ላ     |
| ☑ 옵션명             | <del>옵</del> 선상세 | Ŧ    | Type B | Suit           | 비문      | HS코드 | 판매자 Sku 코<br>드 | Q-재고코드   |
| Set buy(1+1)      | 선택안함<br>Tame A   |      |        | 13             | Joload  |      |                |          |
|                   | Туре В           |      | Type C |                | Ipload  |      |                |          |
|                   | Туре С           |      |        |                | Joined  |      |                |          |
|                   |                  |      |        |                |         |      |                |          |

 수정할 옵션의 【옵션명】 또는 【옵션가격】 부분을 더블클릭

#### 2 직접입력하여 변경

| . 수정 | /적용 🥐  |                       |
|------|--------|-----------------------|
|      | 옵션상세   | 옵션상세                  |
|      | 선택안함   | <br>2 <sup>선택안함</sup> |
|      | Туре 1 | Туре А                |
|      | Туре В | Туре В                |
|      | Туре С | Туре С                |

#### 3 페이지 최하단 【수정/적용】을 클릭

|                          |             |              | 11 - 11 - 11 - 11 - 11 - 11 - 11 - 11 |                   | 1.2.         |           |
|--------------------------|-------------|--------------|---------------------------------------|-------------------|--------------|-----------|
| ~ 2 8 2 3 4 4 2 2 5 4    |             |              | 18 4 1 1                              |                   |              |           |
| 옵션장렬방식                   | ● 등록순 〇 옵션? | 가격순 🔿 가나다순   |                                       |                   |              |           |
| · 텍스트 옵션 주가<br>텍스트 옵션 개수 | 상자 개수 🗸     | 믹스:          | 트 옵션명(입력)                             |                   |              |           |
| 3                        | 8           | 회원 약관에 따라 금기 | N되어 있습니다. 위반 시 관리지                    | 가 상품을 무통보 삭제할 수 있 | 는 점을 유의해 주십시 | <u>\$</u> |

#### · 옵션행을 추가할 경우、 【직접입력&추가】에서 텍스트를 입력 후 [추가]를 클릭하면, 기존 정보에 옵션행을 추가할 수 있습니다.

#### 1 【옵션명】과 【옵션상세】에 추가할 옵션명을 입력

| 조합형(단계별) 옵션         | 단일형 옵션                         |                  |
|---------------------|--------------------------------|------------------|
|                     |                                |                  |
| 옵션추가                |                                |                  |
| ●직접입력 & 추가          | ○엑셀업로드 <u>엑셀양식다운로드</u>         | ○타상품 옵션정보        |
| 옵션명                 | 옵션 상세                          |                  |
| 옵션명                 | 옵션1,옵션2,옵션3                    |                  |
| >옵션명이 14자가 넘어가는 경우. | 안드로이드 폰에서는 제대로 표시되지 않을 수 있습니다. | □선택안함 정보 추가 + 추가 |

#### 2 우측 하단의 [+추가]를 클릭

| 옵선수가<br>             |                               |           | 0                |
|----------------------|-------------------------------|-----------|------------------|
| ●직접입력 & 추가           | ⊙액쳘업로드 <u>엑쳴망식다폰토드</u>        | 응타상품 옵션정보 | 9                |
| 옵션명                  | 읍선 상세                         |           | + 추가             |
| Gifts                | Qoo10 sticker                 |           |                  |
| 를선명이 14자가 넘어가는 경우, S | 반드로이드 문에서는 제대로 표시되지 않을 수 있습니다 |           | ■선택안함 정보 추기 + 추가 |
|                      |                               |           |                  |
|                      |                               |           |                  |

#### ③ 아래 팝업이 표시되면【확인】을 클릭

| X   |   |     |                                                 |   |
|-----|---|-----|-------------------------------------------------|---|
| P   | 웹 | 페이지 | 메시지                                             | × |
| Ini |   |     | 그리드에 입력되었습니다. 제일 하단의 "수정/적용" 버튼을 누르셔야<br>저장됩니다. |   |
|     |   |     | 확인                                              |   |

#### ④ 페이지 최하단 【수정/적용】을 클릭

| 텍스트 옵션 추가         |                      |                                     |               |                |       |
|-------------------|----------------------|-------------------------------------|---------------|----------------|-------|
| 텍스트 옵션 개수         | 상자 개수 🖌              | 테스트 옵션명(입력)                         |               |                |       |
| ※ 텍스트 용선을 통해 구매자! | 의 개인정보를 순진하는 것은 회원 ' | 약관에 따라 금지되어 있습니다. 위반 시구             | 리자가 상품을 무통보 식 | 제학 수 있는 점등 유의해 | 조심사오  |
|                   |                      | and the second second second second |               |                | 1. He |
|                   |                      |                                     |               |                | 1. Se |
| 수정/               | 적용                   |                                     |               |                |       |
| . 수정/             | 적용                   |                                     | 1             |                |       |

#### 2. 가격

· 등록된 옵션 가격을 수정할 경우、【수정/적용】 ▶ 【옵션가격】에서 수정합니다.

※상품판매가격과 옵션가격은 다릅니다. 설정 시 [판매가격]+[옵션가격]=[구매금액]으로 되기 때문에, 옵션별 추가요금을 설정하고자 할 경우 입력 해주시기 바랍니다. 단, 추가금이 [0]인 옵션이 반드시 1개 이상 있어야 합니다.※

#### 1 수정할 옵션의 【옵션가격】부분을 더블클릭

| 옵션   | 추가           |        |         |      |                     |          |        |
|------|--------------|--------|---------|------|---------------------|----------|--------|
| ۲    | [접입력 & 추가    |        |         | ○엑셀입 | a로드 <u>엑셀양식다운로드</u> |          |        |
| 옵션   | g            | 옵션 상서  | 1       |      |                     |          |        |
| 몹신   | 년명           | 옵션1,   | 몹션2,몹션3 |      | 오셔기겨                |          |        |
| . 수정 | /적용 🕐        |        |         |      | 1,200               |          | (*) 사기 |
|      | 옵션명          | 옵션상세   | 옵션가격    | 판미   | 1,000               | M HE     |        |
|      | Set buy(1+1) | 선택안함   |         |      | 1,000               | + Upload |        |
|      |              | Type A | 1,200   | )    | · · · · ·           | + Upload |        |
|      |              | Type B | 1,000   | )    |                     | + Upload |        |

#### 숫자를 직접 입력하여 변경

| - 수정/ | 적용 🥐         |          |       |
|-------|--------------|----------|-------|
|       | 옵션명          | 옵션상세     | 옵션가격  |
|       | Set buy(1+1) | 선택안함     |       |
|       |              | Type A 2 | 1,200 |
|       |              | Туре В   | 1000  |

#### ③ 페이지 최하단 【수정/적용】을 클릭

| · 텍스트 옵션 추가      |                    |                          |                            |          |
|------------------|--------------------|--------------------------|----------------------------|----------|
| 텍스트 옵션 개수        | 상자 개수 🖌            | 테스트 옵션명(입력)              |                            |          |
| ※ 텍스트 옵션을 통해 구매지 | 의 개인정보를 수집하는 것은 회원 | 약관에 따라 금지되어 있습니다. 위반 시 관 | 리자가 상품을 무롱보 삭제할 수 있는 점을 유의 | 1해 주십시오. |
| 1                |                    |                          |                            |          |
| 수정/              | 적용 🦶               |                          |                            |          |
|                  |                    | 소제/제용 가격/승량 승제           | 오셔세레티 세정                   |          |
|                  |                    | 10110                    |                            |          |

#### 3. 옵션에 이미지를 표시되게 할 경우

· 상품페이지 옵션선택 부분에 관련 이미지가 표시되게 할 수 있습니다. 【수정/적용】 ▶ 【버튼】에서 이미지를 등록해주세요.

|   | 옵션명          | 옵션상세          | 옵션가격  | 판매자옵션코드 | 이미지 | 버튼       |
|---|--------------|---------------|-------|---------|-----|----------|
| 1 | Set buy(1+1) | 선택안함          |       |         |     | + Upload |
|   |              | Туре А        | 1,200 |         |     | ↑ Upload |
|   |              | Туре В        | 1,000 |         |     | ↑ Upload |
|   |              | Type C        | 1,000 |         |     | ↑ Upload |
|   | Gifts        | 선택안함          |       |         |     | + Upload |
|   |              | Qoo10 sticker |       |         |     | + Upload |

【버튼】►【↑Upload】를 클릭

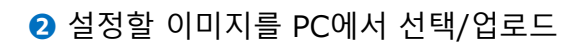

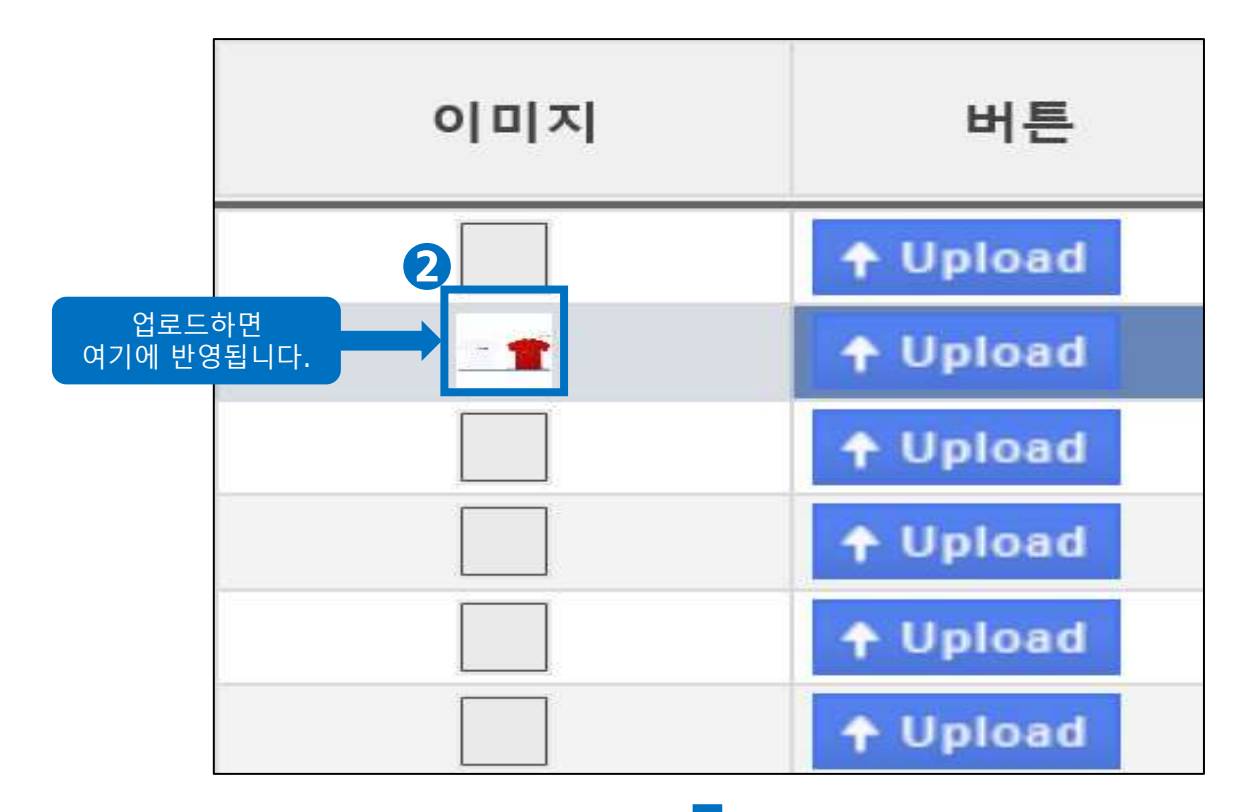

#### 3 페이지 최하단 【수정/적용】을 클릭

| <                 |                              |               |                  |             |            | >         |   |
|-------------------|------------------------------|---------------|------------------|-------------|------------|-----------|---|
| × 선택삭제 × 이미       | 지 일쾁 삭제  Batch Up            | load IMG      |                  |             |            |           |   |
| 849               |                              | 옵션상세          | 음생1              | 84          | 기격         | 0         |   |
| iii 한 옵션명 내의 옵션장/ | 에 개수는 최대 20개이며, 음선명          | 은 최대 3개까지 등록  | 가능합니다            |             |            |           |   |
| 옵션정렬방식            | <ul> <li>등록순 〇 음선</li> </ul> | 가격순 🔿 가나다순    |                  |             |            |           |   |
|                   |                              |               |                  |             |            |           |   |
| 텍스트 옵션 추가         |                              |               |                  |             |            |           |   |
| 텍스트 옵션 개수         | 상자 개수 🗸                      | 백스            | 트 옵션명(입력)        |             |            |           |   |
| 수정                | /적용                          | : 회원 약관례 따라 급 | 지되어 있습니다. 위반 시 관 | 리자가 상품을 무동보 | 삭제할 수 있는 점 | 을 유의해 주십시 | Ŷ |
|                   |                              | 수정/적          | 18 가격/수량 수정      | 옵선셀렉터 설정    | (?)        |           |   |
|                   |                              |               |                  |             |            |           |   |

※업로드한 이미지를 삭제하려면, 해당 옵션상세를 선택(☑체크)하여, 【×이미지 일괄 삭제】를 클릭 해주시기 바랍니다.

|   | 옵션명            | 옵션상세            | 옵션가격  | 판매자옵션코드 | 이미지 |
|---|----------------|-----------------|-------|---------|-----|
| , | Set buy(1+1)   | 선택안함            |       |         |     |
|   | Šelitojy (1+1) | Type A          | 1,200 |         |     |
|   |                | Туре В          | 1,000 |         | 112 |
|   | Set buy(1+1)   | Туре С          | 1,000 |         | _1  |
|   | Gifts          | 선택안함            |       |         |     |
|   |                | Or all attaless |       |         |     |

#### 2. 단일형 옵션 수정 - ④ 텍스트옵션 추가

#### **4. 텍스트 옵션**

· 단일형 옵션이 설정된 경우에만, 텍스트 옵션을 추가 설정 할 수 있습니다. 텍스트옵션은 구매자가 직접 옵션 정보를 기재하도록 할 수 있습니다. 【텍스트 옵션 추가】에서 설정이 가능합니다.

#### ※ 주의사항

텍스트 옵션은 최대 1개까지 설정할 수 있습니다.

| · 텍스트 옵션 추가                                                                              |         |             |  |  |  |  |  |
|------------------------------------------------------------------------------------------|---------|-------------|--|--|--|--|--|
| 텍스트 옵션 개수                                                                                | 상자 개수 🔽 | 텍스트 옵션명(입력) |  |  |  |  |  |
| ※ 텍스트 옵션을 통해 구매자의 개인적 가는 것은 회원 약관에 따라 금지되어 있습니다. 위반 시 관리자가 상품을 무통보 삭제할 수 있는 점을 유의해 주십시오. |         |             |  |  |  |  |  |
| · 텍스트 옵션 추가                                                                              |         |             |  |  |  |  |  |
| 텍스트 옵션 개수 1                                                                              |         |             |  |  |  |  |  |
| ※ 텍스트 옵션을 통해 구매자의 개인정보를 수집하는 것은 회                                                        |         |             |  |  |  |  |  |

1 【텍스트 옵션 개수】에서 [1] 선택

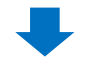

❷【텍스트 옵션명(입력)】에서 옵션명을 입력

| 텍스트 옵션 추가                                                                      |       |             |  |  |  |  |  |
|--------------------------------------------------------------------------------|-------|-------------|--|--|--|--|--|
| 텍스트 옵션 개수                                                                      | 1     | 텍스트 옵션명(입력) |  |  |  |  |  |
| ※ 텍스트 옵션을 통해 구매자의 개인정보를 수진하는 것은 회원 약관에 따라 금지되어 이스나다. 이번 이번 음악 음악 음악 등보 삭제할 수 인 |       |             |  |  |  |  |  |
| 텍스트 옵션당                                                                        | 명(입력) | Comment     |  |  |  |  |  |
|                                                                                |       |             |  |  |  |  |  |

#### 2. 단일형 옵션 수정 - ④ 텍스트옵션 추가

#### 3【수정/적용】 버튼을 클릭

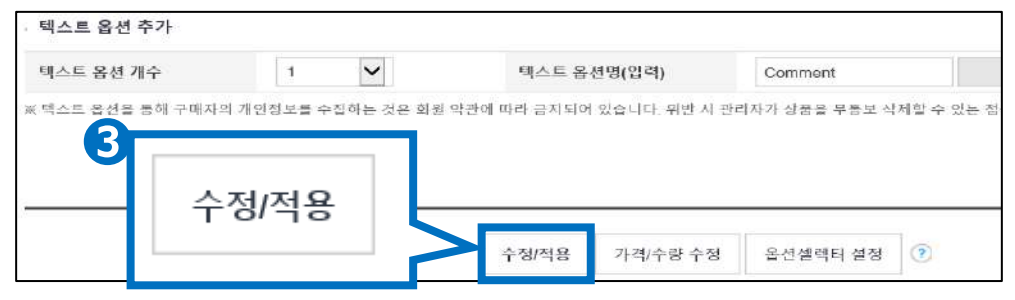

#### 상품페이지 예시 <PC 화면>

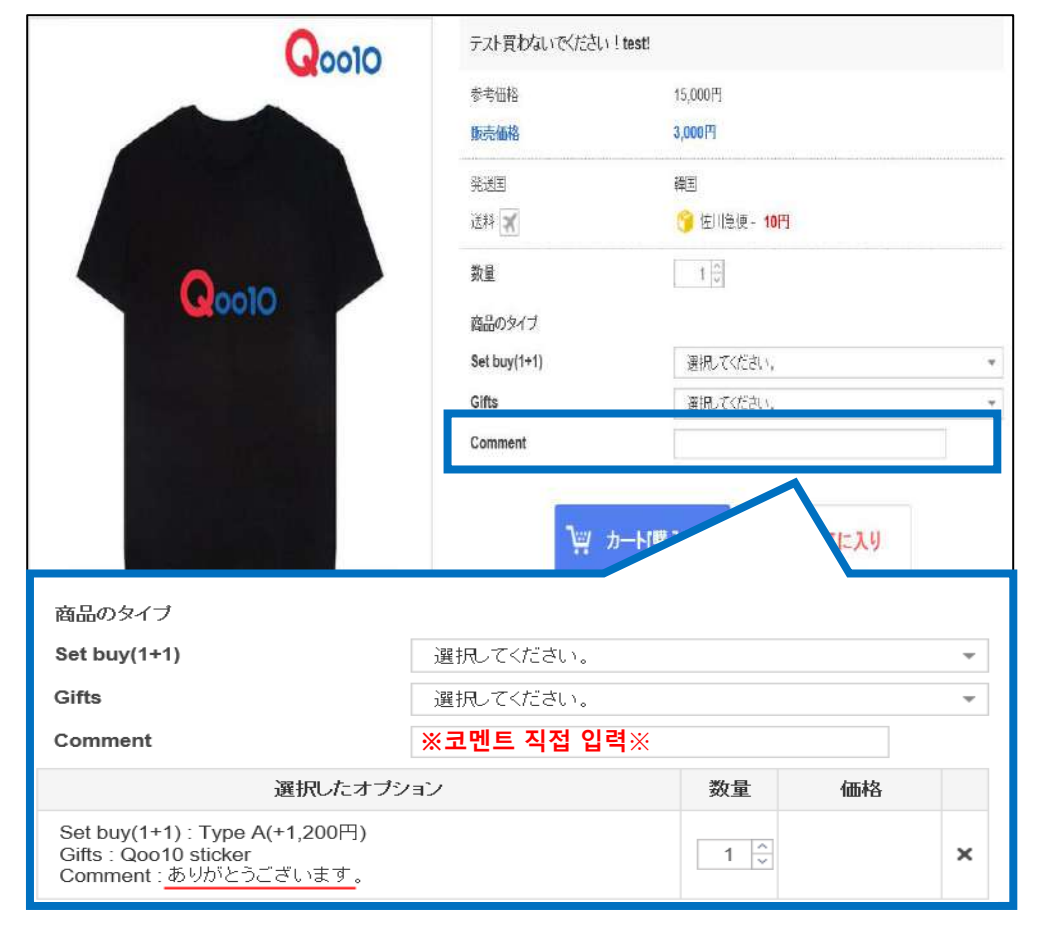

그 외 궁금하신 사항은 하기 문의 채널로 메일 주시기 바랍니다. 문의처⊠ : <u>Qoo10에 문의하기</u>> 카테고리[QSM조작]> [상품・배송비 관리]